## Οδηγίες χρήσης της υπηρεσίας πιστοποιημένης ασύρματης πρόσβασης "eduroam " (Windows 11)

Απαραίτητη προϋπόθεση για την ορθή σύνδεση στην υπηρεσία είναι η ύπαρξη λογαριασμού στην κεντρική υπηρεσία καταλόγου του Πανεπιστημίου Κρήτης (username@uoc.gr ή username@<TMHMA>.uoc.gr).

## I. Επιβεβαίωση της ενεργοποίησης της κάρτας ασύρματης πρόσβασης (προαπαιτούμενο).

Τα περισσότερα laptop έχουν ένα διακόπτη με τον οποίον μπορείτε εύκολα να ενεργό απενεργοποιήσετε την ασύρματη κάρτα δικτύου. Ο διακόπτης αυτός συνήθως βρίσκετε στο μπροστινό ή στο πλαϊνό μέρος του laptop.

## II. Σύνδεση στο ασύρματο δίκτυο " eduroam "

 Επιλέξτε το εικονίδιο δικτύου στη γραμμή εργασιών. Το εικονίδιο που εμφανίζεται εξαρτάται από την τρέχουσα κατάσταση σύνδεσης. Αν δεν βλέπετε ένα από τα εικονίδια δικτύου που εμφανίζονται στην παρακάτω εικόνα (ή κάποιο παρόμοιο), επιλέξτε το πάνω βέλος για να δείτε αν εμφανίζεται εκεί.

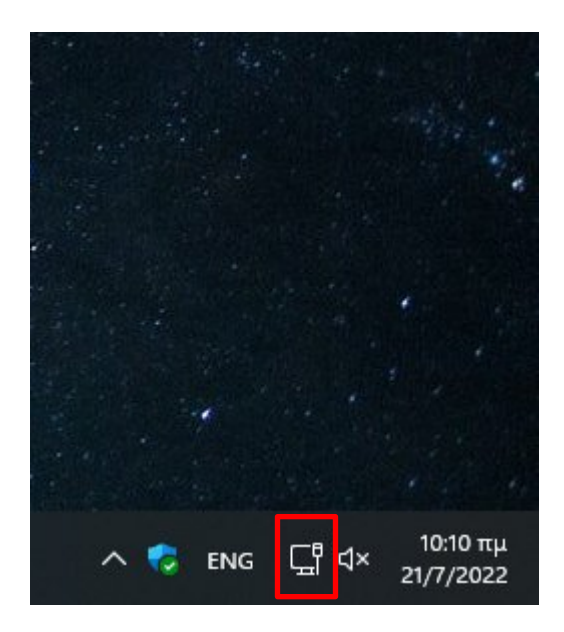

 Επιλέξτε το εικονίδιο του ασύρματου δικτύου. Θα σας εμφανιστεί μια λίστα με τα διαθέσιμα δίκτυα στα δεξιά της οθόνης όπου θα επιλέξετε το "eduroam".

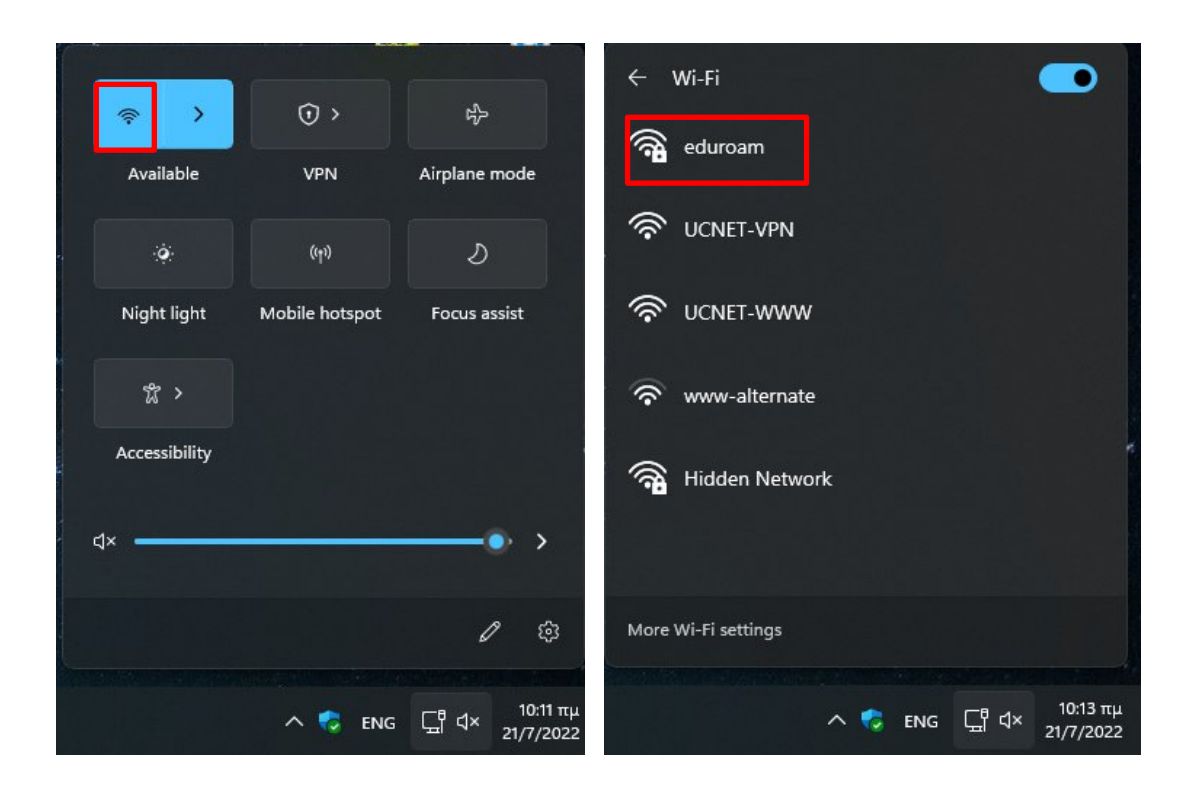

3. Επιλέξτε **Σύνδεση / Connect**.

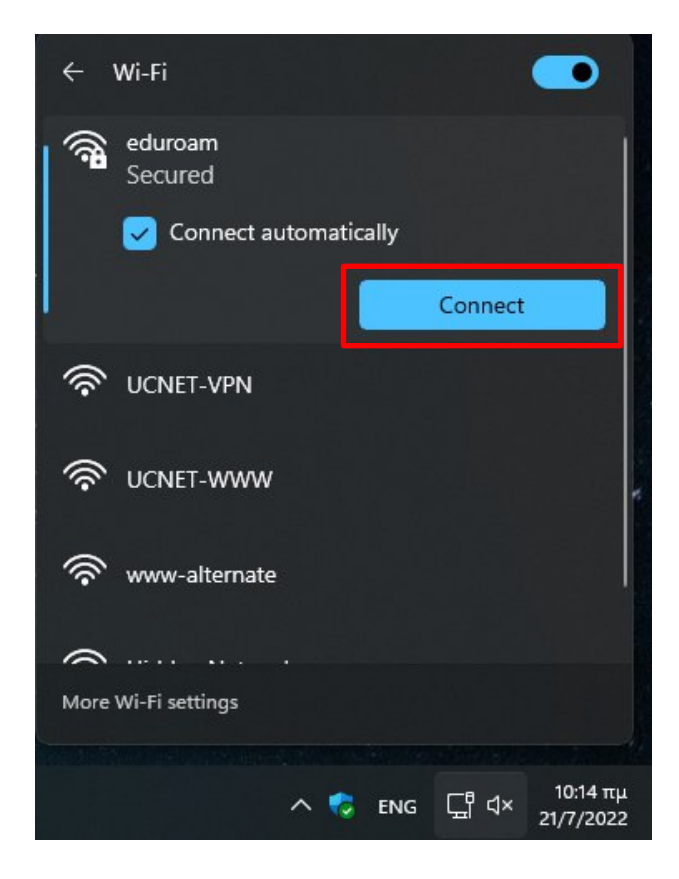

4. Πληκτρολογήστε τα στοιχεία του λογαριασμού σας, **username** (όνομα χρήστη) και **password** (κωδικό πρόσβασης) και επιλέξτε ΟΚ.

| ÷                   | Wi-Fi                             |                       |
|---------------------|-----------------------------------|-----------------------|
| <b></b>             | eduroam<br>Secured                |                       |
|                     | Enter your user name and password |                       |
|                     | testaccc@uoc.gr                   |                       |
|                     | ••••••                            | 0                     |
|                     | Connect using a certificate       |                       |
|                     | OK Cance                          | el                    |
| ((r                 | UCNET-VPN                         |                       |
| -                   |                                   |                       |
| More Wi-Fi settings |                                   |                       |
|                     |                                   |                       |
|                     | ^ 😴 ENG 묘 다                       | 10:15 πμ<br>21/7/2022 |

5. Η συσκευή σας έχει συνδεθεί με επιτυχία στο "eduroam".

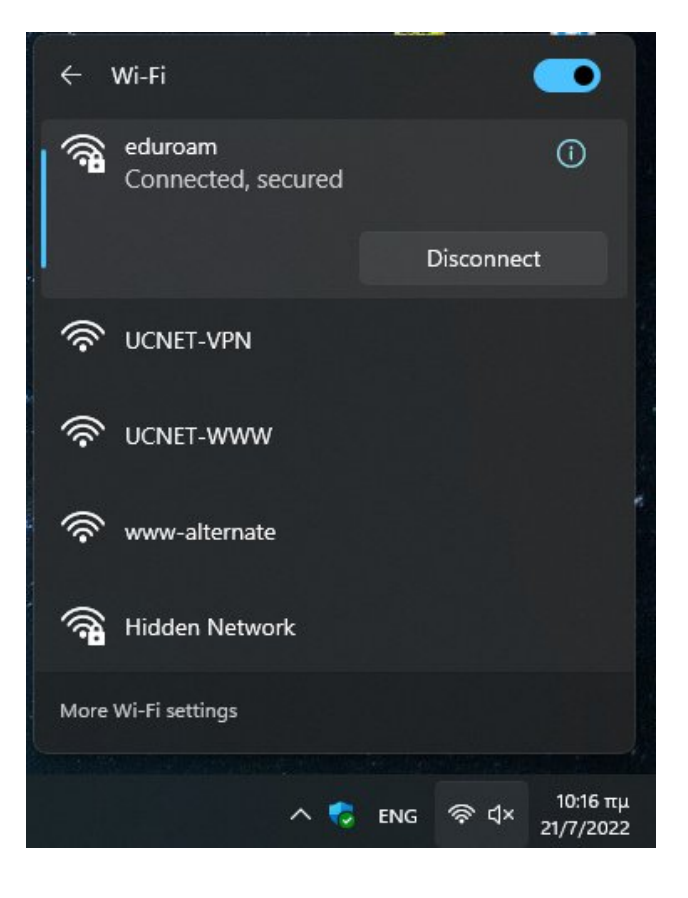